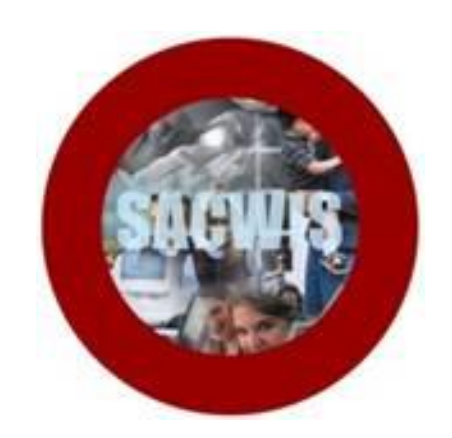

# **Knowledge Base Article**

## **Table of Contents**

| Overview                                     | 3 |
|----------------------------------------------|---|
| Navigating to the Person Profile             | 3 |
| Viewing Active Safety Hazards                | 5 |
| Viewing Address Environmental Safety Hazards | 6 |
| Generating the Safety Hazard Report          | 7 |
| Navigating to the Report Parameters Page     | 7 |
| Generating the Report                        | 9 |

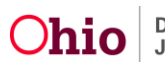

### Overview

This article describes how to view safety hazards in SACWIS that display on the **Safety Hazard Report** and how to generate the report.

The **Safety Hazard Report** displays safety hazards that are documented for each person in SACWIS and meet the criteria described in the sections below. The report will display safety hazard data that is entered on the **Person** record and the **Primary Address**.

Safety Hazards will display on the report for:

- Any person who is an **Active Member on a Case**.
- Any person who is an Intake Participant on an Intake that has been Screened In, even if that intake is still on the Intake Workload.

The following sections describe how to view safety hazards and generate the **Safety Hazard Report**.

## Navigating to the Person Profile

Safety hazard data that is entered on the **Person** and the **Primary Address** can be viewed from the **Person Profile**. To view these safety hazards, complete the following steps.

1. On the SACWIS **Home** screen, click the **Search** button.

| 0H10sacwis        | / UAT1            |       |          | 🔒 Home 👻 🔍 Se | arch 👻 🕄 Help 🛛 Log off |
|-------------------|-------------------|-------|----------|---------------|-------------------------|
| Home              | Intake            | Case  | Provider | Financial     | Administration          |
| Desktop Approvals | s Assignments Tie | klers |          |               |                         |
| Tickler Summary   |                   |       |          |               |                         |
|                   |                   |       |          |               | [ view ticklers ]       |
| Message Board     |                   |       |          |               |                         |

The **Person Search Criteria** screen (**Person Search** tab) appears as shown on the next page.

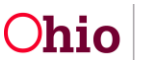

- Intake Search Person Search Case Search Employee Search Provider Search Person Search Criteria Prefix: ~ Last Name: 🗹 АКА Sounds Like [HINT: AKA / 'Sounds Like' applies to last/first/middle name only. Wildcard (%) search & 'Sounds Like' cannot be used First Name: together.] Suffix: ~ Middle Name DOB: or From Age: To Age: ŝ Gender: Race: ~ ~ Hispanic /Latino: ~ Person ID: 1234567 • Advanced Search Criteria
- 2. Enter search criteria in the appropriate fields OR enter the **Person ID**, if known.

3. Click the **Search** button at the bottom of the screen.

The results appear in the Person Search Results grid at the bottom of the screen.

4. Click the View or Edit link beside the appropriate Person ID.

| Perso        | on Search Results |      |        |      |           |        |     |     |             |
|--------------|-------------------|------|--------|------|-----------|--------|-----|-----|-------------|
| Resul        | lt(s) 1 - 1 of 1  |      |        |      |           |        |     |     | Page 1 of 1 |
|              | Person ID         | Name | Street | City | State/Zip | Gender | Age | DOB | Active Case |
| viev<br>edit |                   |      |        |      |           |        |     |     |             |

The **Person Profile** appears displaying the **Basic** tab.

| <>                            | $\frown$                 |                    |              |                      |                       |                             |
|-------------------------------|--------------------------|--------------------|--------------|----------------------|-----------------------|-----------------------------|
| Profile<br>Education          | Basic Demographics       | 5 Address          | Additional   | Characteristics      | Safety Hazard         | Confidential<br>Information |
| Medical                       | Name:                    |                    | Person ID:   |                      | DOB:                  |                             |
| Employment                    | Hazard/Alert Information |                    |              |                      |                       |                             |
| Military                      | Safety Hazard Exists     | Safety Plan Exists | Envir        | onmental Hazard Exis | Protective S          | Service Alert               |
| Background                    | AWOL                     | Pregnant           | Pregi        | nant/Parenting Minor | Pregnant/P<br>Custody | arenting Youth in           |
| Delinguency<br>SACWIS History |                          |                    |              |                      |                       |                             |
|                               | Person Information       |                    |              |                      |                       |                             |
|                               | Prefix:                  | ~                  |              |                      |                       |                             |
|                               | First Name: *            |                    | Middle Name: |                      | )                     |                             |

**Note:** Users may also navigate to the **Person Profile** screen by selecting a participant name hyperlink from within a Work Item in SACWIS.

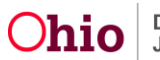

#### **Viewing Active Safety Hazards**

The Safety Hazard Report displays the **Active** safety hazards from the Person record. This safety hazard information can be viewed on the **Safety Hazard** tab of the Person record.

1. In the **Person Profile**, click the **Safety Hazard** tab.

| ame:                     |       |                   |            |                       |                      | Information         |  |
|--------------------------|-------|-------------------|------------|-----------------------|----------------------|---------------------|--|
|                          |       |                   | Person ID: |                       | DOB:                 |                     |  |
| Hazard/Alert Information |       |                   |            |                       |                      |                     |  |
| Safety Hazard Exis       | sts S | afety Plan Exists | Envir      | onmental Hazard Exist | s Protective         | e Service Alert     |  |
| AWOL                     |       | regnant           | Preg       | nant/Parenting Minor  | Pregnant/<br>Custody | /Parenting Youth in |  |

The Safety Hazard list screen appears displaying the Active Safety Hazards section.

|   | Basi        | c Demographics                             | Address    | Additiona  |         | Characteristics | Safety Hazard | Confidential<br>Information |
|---|-------------|--------------------------------------------|------------|------------|---------|-----------------|---------------|-----------------------------|
| N | lame:       |                                            |            | Person ID: |         |                 | DOB:          |                             |
| C | reated ir   | n Error $\odot$ Exclude $\bigcirc$ Include |            |            |         |                 |               |                             |
| - | Active Sa   | fety Hazards                               |            |            |         |                 |               |                             |
|   |             | Hazard Type                                | Begin I    | Date       |         |                 | Narrative     |                             |
| < | edit        | Drug Activity                              | 01/01/2016 |            | Testing |                 |               |                             |
|   | <u>edit</u> | Mental Health/Not Taking<br>Medication     | 01/01/2016 |            | Testing |                 |               |                             |
|   | <u>edit</u> | Explosive Behavior                         | 01/01/2016 |            | Testing |                 |               |                             |
|   | <u>edit</u> | Weapons in the Home                        | 01/01/2016 |            | Testing |                 |               |                             |
|   |             |                                            |            |            |         |                 |               |                             |
| 1 | Add Safet   | ty Hazard                                  |            |            |         |                 |               |                             |
| ſ | Inactive    | Safety Hazards                             |            |            |         |                 |               |                             |
| ľ |             | Hazard Type                                | Begin Date | End Date   |         |                 | Narrative     |                             |

2. Click the **View** or **Edit** link beside each safety hazard to view or edit the record.

**Note:** For instructions to add or edit a safety hazard record, please refer to the <u>Creating</u> and <u>Maintaining a Safety Hazard Record</u> Knowledge Base Article.

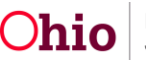

#### Viewing Address Environmental Safety Hazards

The Safety Hazard Report displays **Address Environmental Safety Hazards** that are entered on the **Primary Address** for the person. This safety hazard information can be accessed from the **Address** tab of the Person record as described below.

- 1. In the **Person Profile**, click the **Address** tab. The **Person Address** screen appears.
- 2. Click the Address link of the Primary Address for the person.

| Bas         | ic        | Demographi | cs            | Address        |        | Additional | Charac | teristics | Saf    | ety Hazard | Con<br>Info | fidential<br>rmation |
|-------------|-----------|------------|---------------|----------------|--------|------------|--------|-----------|--------|------------|-------------|----------------------|
| Name:       |           |            |               |                | Pe     | erson ID:  |        |           | I      | DOB:       |             |                      |
| Person /    | Address   |            |               |                |        |            |        |           |        |            |             |                      |
|             |           |            |               |                |        |            |        |           |        | <u>v</u>   | iew Addres  | s History            |
|             | Туре      | Мар        |               | Ad             | dress  |            | Valid  | Effectiv  | e Date | Primary    | Hazard      |                      |
| <u>edit</u> | Residence | Directions | <u>1234 C</u> | old Oak Tree R | d Colu | imbus, OH  | Yes    | 11/12/20  | 13     | ۲          | No          |                      |
|             |           |            |               |                |        |            |        |           |        |            |             |                      |
| Add Ad      | dress     |            |               |                |        |            |        |           |        |            |             |                      |
|             |           |            |               |                |        |            | <br>   |           |        |            |             |                      |

The Address Details screen appears.

3. Review the narrative in the **Environmental Hazard Details** field.

| County:                                     |                               |                                     | Other County:                |  |
|---------------------------------------------|-------------------------------|-------------------------------------|------------------------------|--|
| School District:                            |                               |                                     | Other District:              |  |
| Census Tract:                               |                               |                                     | Geographical<br>Designation: |  |
| Neighborhood Name:                          |                               |                                     |                              |  |
| Law Enforcement Jurisdiction:               |                               |                                     |                              |  |
| Environmental Hazard Details:               |                               |                                     |                              |  |
| Information must be entered here for the re | eport to display Environmenta | l Hazard in the Safety Hazard Colur | nn.                          |  |
|                                             |                               |                                     |                              |  |
|                                             |                               |                                     |                              |  |

**Important:** Address Environmental Safety Hazards will display on the report only if they are entered on the **Primary Address** of the person, and the **Environmental Hazard Details** narrative is populated.

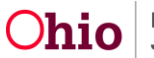

### **Generating the Safety Hazard Report**

The Safety Hazard Report can be accessed through the **Administration** > **Reports** tabs in SACWIS.

#### **Navigating to the Report Parameters Page**

- 1. On the SACWIS Home screen, click the Administration tab.
- 2. Click the **Reports** tab. The **Reports** screen displays.

| Home                         | Intake       |        | Case | Provider     | Financial      | Administration |
|------------------------------|--------------|--------|------|--------------|----------------|----------------|
| Staff Reports                | Training Uti | lities |      |              |                |                |
| Report Filter Criteria       |              |        |      |              |                |                |
| Report Category:             |              | 2      |      | Report Type: |                |                |
| Filter Reports               |              |        |      |              |                |                |
| Result(s) 1 to 25 of 93      |              |        |      |              |                | Page 1 of 4    |
|                              |              | Title  |      |              | Category       | Туре           |
| AFCARS Exception Report - RP | <u>T 252</u> |        |      |              | Fiscal         | Agency         |
| AWOL Report                  |              |        |      |              | Administration | Agency         |
|                              |              |        |      |              |                |                |

3. The report is currently listed on Page 4 of the **Reports** list. Scroll to the bottom of the screen and click the link for **Page 4**.

| Disbursement Journal Report - Foster Parent Training - RPT 239C | Fiscal | Agency                                                |
|-----------------------------------------------------------------|--------|-------------------------------------------------------|
|                                                                 | Re     | ults Page:   1   <u>2</u>   <u>3</u>   <u>4</u> ) 🔊 👀 |

The **Reports** screen displays Page 4.

4. Click the Safety Hazard Report hyperlink.

|   | SAMS Report - RPT 278           | Fiscal | Agency |
|---|---------------------------------|--------|--------|
|   | SAR/Case Review Due Date Report | Case   | Agency |
| Γ | Safety Hazard Report            | Intake | Agency |
|   | Screened Out Intake Report      | Intake | Agency |

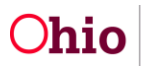

The Report Details screen appears.

| Report Details              |              |               |                      |
|-----------------------------|--------------|---------------|----------------------|
| Report Category:            | INTAKE       | Report Title: | Safety Hazard Report |
| Report Type:                | AGENCY       |               |                      |
| Report History              |              |               |                      |
| ID                          | Date Created | Employee II   | ) Name               |
|                             |              |               |                      |
| Document History            |              |               |                      |
| Select Report Output Format |              |               |                      |
| ○ PDF                       |              |               |                      |
| • Excel                     |              |               |                      |
|                             |              |               |                      |
| Generate Report             |              |               |                      |

- 5. In the **Select Report Output Format** section, select **PDF** or **Excel** as the report format. **Excel** is pre-selected.
- 6. Click the **Generate Report** button.

The Safety Hazard Report parameters page appears. The user's Agency is pre-selected.

| ailable:<br>Q<br>dress Environmental Ha:<br>ntagious Disease<br>nvicted of a Violent Crim<br>mestic Violence | Add All<br>card                                                          | Add                                                                               | Selected: *                                                                       | Remove All                                                                        | ۹                                                                                 |                                                                                   |
|----------------------------------------------------------------------------------------------------|--------------------------------------------------------------------------|-----------------------------------------------------------------------------------|-----------------------------------------------------------------------------------|-----------------------------------------------------------------------------------|-----------------------------------------------------------------------------------|-----------------------------------------------------------------------------------|
| Q<br>dress Environmental Ha:<br>ntagious Disease<br>nvicted of a Violent Crim<br>mestic Violence             | Add All                                                                  | Add                                                                               | Remove                                                                            | Remove All                                                                        | ۹                                                                                 |                                                                                   |
| dress Environmental Ha:<br>ntagious Disease<br>nvicted of a Violent Crin<br>mestic Violence                  | zard                                                                     | ^                                                                                 |                                                                                   |                                                                                   |                                                                                   |                                                                                   |
| ntagious Disease<br>nvicted of a Violent Crim<br>mestic Violence                                             | e                                                                        |                                                                                   |                                                                                   |                                                                                   |                                                                                   |                                                                                   |
| nvicted of a Violent Crim<br>mestic Violence                                                                 | e                                                                        |                                                                                   |                                                                                   |                                                                                   |                                                                                   |                                                                                   |
| mestic Violence                                                                                              |                                                                          |                                                                                   |                                                                                   |                                                                                   |                                                                                   |                                                                                   |
|                                                                                                    |                                                                          |                                                                                   |                                                                                   |                                                                                   |                                                                                   |                                                                                   |
| ug Activity                                                                                                  |                                                                          |                                                                                   |                                                                                   |                                                                                   |                                                                                   |                                                                                   |
| plosive Behavior                                                                                             |                                                                          |                                                                                   |                                                                                   |                                                                                   |                                                                                   |                                                                                   |
| volved in Gang Activity                                                                                      |                                                                          |                                                                                   |                                                                                   |                                                                                   |                                                                                   |                                                                                   |
| ental Health/Not Taking I                                                                                    | 1edication                                                               | $\checkmark$                                                                      |                                                                                   |                                                                                   |                                                                                   |                                                                                   |
| L                                                                                                    |                                                                          | _                                                                                 |                                                                                   |                                                                                   |                                                                                   |                                                                                   |
|                                                                                                    | ~                                                                        |                                                                                   |                                                                                   |                                                                                   |                                                                                   |                                                                                   |
|                                                                                                    | ~                                                                        | -                                                                                 |                                                                                   |                                                                                   |                                                                                   |                                                                                   |
|                                                                                                    | ~                                                                        |                                                                                   |                                                                                   |                                                                                   |                                                                                   |                                                                                   |
|                                                                                                    | <b>v</b>                                                                 |                                                                                   |                                                                                   |                                                                                   |                                                                                   |                                                                                   |
|                                                                                                    | plosive Behavior<br>volved in Gang Activity<br>ental Health/Not Taking N | plosive Behavior<br>volved in Gang Activity<br>ental Health/Not Taking Medication | plosive Behavior<br>volved in Gang Activity<br>ental Health/Not Taking Medication | plosive Behavior<br>volved in Gang Activity<br>ental Health/Not Taking Medication | plosive Behavior<br>volved in Gang Activity<br>ental Health/Not Taking Medication | plosive Behavior<br>volved in Gang Activity<br>ental Health/Not Taking Medication |

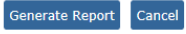

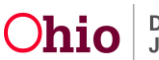

#### **Generating the Report**

#### On the Safety Hazard Report parameters page:

1. In the **Safety Hazard** section, select a safety hazard in the **Available** list and click the **Add** link to move the value to the **Selected** list. (Required)

| Report                 |                |              |             |            |   |  |
|------------------------|----------------|--------------|-------------|------------|---|--|
| rd :                   |                |              |             |            |   |  |
| Available:             |                |              | Selected: * |            |   |  |
| ٩                      | Add All        | Add          | Remove      | Remove All | Q |  |
| Address Environmenta   | l Hazard       |              |             |            |   |  |
| Contagious Disease     |                |              |             |            |   |  |
| Convicted of a Violent | Crime          |              |             |            |   |  |
| Domestic Violence      |                |              |             |            |   |  |
| Drug Activity          |                |              |             |            |   |  |
| Explosive Behavior     |                |              |             |            |   |  |
| Involved in Gang Activ | ity            |              |             |            |   |  |
| Mental Health/Not Tak  | ing Medication | $\checkmark$ |             |            |   |  |
| autor.                 |                |              |             |            |   |  |

Note:

- You may click the Add All link to move all values to the Selected list.
- If you move a value in error, select the value in the **Selected** list and click the **Remove** link to move the value back to the **Available** list.
- 2. Repeat **Step 1** as appropriate to select all **Safety Hazard(s)** you wish to include in the report.
- If you wish to limit the report data to a specific unit or supervisor or employee, select the Agency Unit, then select the Supervisor (if desired), then select the Employee (if desired). (Optional)

| Agency Unit:            |       | ~ |
|-------------------------|-------|---|
| Supervisor:             |       | ~ |
| Employee:               |       | ~ |
| Exclude intakes from Re | port: |   |

- 4. To exclude safety hazards from intakes from displaying in the report, select the **Exclude intakes from Report** check box. (Optional)
- 5. Click the **Generate Report** button.

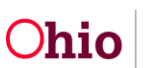

The report displays in the format you specified. The example below shows the Excel version of the report.

| salety r                                                  | lazard Rep                                                                                  | ort                              |                                                      |                                                                                                    |                                                                                         |                                                                                                    |                                                                             |                                                                                                |                                                      |                               |                                                  |                                                                                                    |                                                                                                    |                                                                         |
|-----------------------------------------------------------|---------------------------------------------------------------------------------------------|----------------------------------|------------------------------------------------------|----------------------------------------------------------------------------------------------------|-----------------------------------------------------------------------------------------|----------------------------------------------------------------------------------------------------|-----------------------------------------------------------------------------|------------------------------------------------------------------------------------------------|------------------------------------------------------|-------------------------------|--------------------------------------------------|----------------------------------------------------------------------------------------------------|----------------------------------------------------------------------------------------------------|-------------------------------------------------------------------------|
| Agency N                                                  | ame : C                                                                                     | ounty                            | Departm                                              | nent of Job and Family Services                                                                                                    |                                                                                         |                                                                                                    |                                                                             |                                                                                                |                                                      |                               |                                                  |                                                                                                    |                                                                                                    |                                                                         |
| Date of R                                                 | eport: Jan I                                                                                | B, 201                           | .6                                                   |                                                                                                    |                                                                                         |                                                                                                    |                                                                             |                                                                                                |                                                      |                               |                                                  |                                                                                                    |                                                                                                    |                                                                         |
|                                                           |                                                                                             |                                  |                                                      |                                                                                                    |                                                                                         |                                                                                                    |                                                                             |                                                                                                |                                                      |                               |                                                  |                                                                                                    |                                                                                                    |                                                                         |
|                                                           |                                                                                             |                                  |                                                      |                                                                                                    |                                                                                         |                                                                                                    |                                                                             |                                                                                                |                                                      |                               |                                                  |                                                                                                    |                                                                                                    |                                                                         |
|                                                           |                                                                                             |                                  |                                                      |                                                                                                    |                                                                                         |                                                                                                    |                                                                             |                                                                                                |                                                      |                               |                                                  |                                                                                                    |                                                                                                    |                                                                         |
|                                                           |                                                                                             |                                  |                                                      |                                                                                                    |                                                                                         |                                                                                                    |                                                                             |                                                                                                |                                                      |                               |                                                  |                                                                                                    |                                                                                                    |                                                                         |
|                                                           |                                                                                             |                                  |                                                      |                                                                                                    |                                                                                         |                                                                                                    |                                                                             |                                                                                                |                                                      |                               |                                                  |                                                                                                    |                                                                                                    |                                                                         |
|                                                           |                                                                                             |                                  |                                                      |                                                                                                    |                                                                                         |                                                                                                    |                                                                             |                                                                                                |                                                      |                               |                                                  |                                                                                                    |                                                                                                    |                                                                         |
|                                                           |                                                                                             |                                  |                                                      |                                                                                                    |                                                                                         |                                                                                                    |                                                                             |                                                                                                |                                                      |                               |                                                  |                                                                                                    |                                                                                                    |                                                                         |
| Person ID                                                 | Person Name                                                                                 | Age                              | Gender                                               | Safety Hazard                                                                                                    | Hazard Begin Date                                                                       | Person Status                                                                                                    | Address Street Number                                                       | Address Street Name/Unit                                                                       | City                                                 | State                         | Zip Code                                         | Agency Assigned Employee                                                                                          | Agency Assigned Supervisor                                                                                                    | Agency Unit                                                             |
| Person ID<br>0000                                         | Person Name<br>Person, No 1                                                                 | Age<br>8                         | Gender<br>MALE                                       | Safety Hazard<br>EXPLOSIVEBEHAVIOR                                                                                                    | Hazard Begin Date<br>11/25/2014                                                         | Person Status<br>Active Case Member                                                                                         | Address Street Number<br>12345                                              | Address Street Name/Unit<br>Somewhere Rd                                                       | City                                                 | State                         | Zip Code<br>4344                                 | Agency Assigned Employee<br>One, Employee                                                                         | Agency Assigned Supervisor<br>One, Supervisor                                                                                 | Agency Unit<br>Intake                                                   |
| Person ID<br>0000<br>11111                                | Person Name<br>Person, No 1<br>Person, No 2                                                 | Age<br>8<br>15                   | Gender<br>MALE<br>MALE                               | Safety Hazard<br>EXPLOSIVEBEHAVIOR<br>MENTALHEALTHNOTTAKINGMEDS                                                                                    | Hazard Begin Date<br>11/25/2014<br>11/25/2014                                           | Person Status<br>Active Case Member<br>Active Case Member                                                                   | Address Street Number<br>12345<br>12345                                     | Address Street Name/Unit<br>Somewhere Rd<br>Somewhere 2 Rd                                     | City<br>City<br>City                                 | State<br>OH<br>OH             | Zip Code<br>4344<br>4344                         | Agency Assigned Employee<br>One, Employee<br>Two, Employee                                                        | Agency Assigned Supervisor<br>One, Supervisor<br>Two, Supervisor                                                              | Agency Unit<br>Intake<br>Ongoing                                        |
| Person ID<br>0000<br>11111<br>222222                      | Person Name<br>Person, No 1<br>Person, No 2<br>Person, No 3                                 | Age<br>8<br>15<br>33             | Gender<br>MALE<br>MALE<br>FEMALE                     | Safety Hazard<br>EXPLOSIVEBEHAVIOR<br>MENTALHEALTHNOTTAKINGMEDS<br>EXPLOSIVEBEHAVIOR                                                               | Hazard Begin Date<br>11/25/2014<br>11/25/2014<br>02/18/2015                             | Person Status<br>Active Case Member<br>Active Case Member<br>Active Case Member                                             | Address Street Number<br>12345<br>12345<br>12345<br>12345                   | Address Street Name/Unit<br>Somewhere Rd<br>Somewhere 2 Rd<br>Somewhere 3 Rd                   | City<br>City<br>City<br>City                         | State<br>OH<br>OH<br>OH       | Zip Code<br>4344<br>4344<br>4344                 | Agency Assigned Employee<br>One, Employee<br>Two, Employee<br>Three, Employee                                     | Agency Assigned Supervisor<br>One, Supervisor<br>Two, Supervisor<br>Three, Supervisor                                         | Agency Unit<br>Intake<br>Ongoing<br>Intake/Ongoing                      |
| Person ID<br>0000<br>11111<br>222222<br>444444            | Person Name<br>Person, No 1<br>Person, No 2<br>Person, No 3<br>Person, No 5                 | Age<br>8<br>15<br>33<br>25       | Gender<br>MALE<br>MALE<br>FEMALE<br>FEMALE           | Safety Hazard<br>EXPLOSIVEBEHAVIOR<br>MENTALHEALTHNOTTAKINGMEDS<br>EXPLOSIVEBEHAVIOR<br>ADDRESS ENVIRONMENTAL HAZARD                               | Hazard Begin Date<br>11/25/2014<br>11/25/2014<br>02/18/2015<br>03/15/2015               | Person Status<br>Active Case Member<br>Active Case Member<br>Active Case Member<br>Intake Participant                       | Address Street Number<br>12345<br>12345<br>12345<br>12345<br>12345          | Address Street Name/Unit<br>Somewhere Rd<br>Somewhere 3 Rd<br>Somewhere 3 Rd<br>Somewhere 5 Rd | City<br>City<br>City<br>City<br>City                 | State<br>OH<br>OH<br>OH       | Zip Code<br>4344<br>4344<br>4344<br>4344         | Agency Assigned Employee<br>One, Employee<br>Two, Employee<br>Three, Employee<br>Five, Employee                   | Agency Assigned Supervisor<br>One, Supervisor<br>Two, Supervisor<br>Three, Supervisor<br>Five, Supervisor                     | Agency Unit<br>Intake<br>Ongoing<br>Intake/Ongoing<br>Intake            |
| Person ID<br>0000<br>11111<br>222222<br>444444<br>3333333 | Person Name<br>Person, No 1<br>Person, No 2<br>Person, No 3<br>Person, No 5<br>Person, No 4 | Age<br>8<br>15<br>33<br>25<br>24 | Gender<br>MALE<br>MALE<br>FEMALE<br>FEMALE<br>FEMALE | Safety Hazard<br>EXPLOSIVEBEHAVIOR<br>MENTALHEALTHNOTT AKINGMEDS<br>EXPLOSIVEBEHAVIOR<br>ADDRESS ENVIRONMENTAL HAZARD<br>PRIORTREATSTOAGENCYWORKER | Hazard Begin Date<br>11/25/2014<br>11/25/2014<br>02/18/2015<br>03/15/2015<br>02/18/2015 | Person Status<br>Active Case Member<br>Active Case Member<br>Active Case Member<br>Intake Participant<br>Active Case Member | Address Street Number<br>12345<br>12345<br>12345<br>12345<br>12345<br>12345 | Address Street Name/Unit<br>Somewhere Rd<br>Somewhere 3 Rd<br>Somewhere 5 Rd<br>Somewhere 4 Rd | City<br>City<br>City<br>City<br>City<br>City<br>City | State<br>OH<br>OH<br>OH<br>OH | Zip Code<br>4344<br>4344<br>4344<br>4344<br>4344 | Agency Assigned Employee<br>One, Employee<br>Two, Employee<br>Three, Employee<br>Five, Employee<br>Four, Employee | Agency Assigned Supervisor<br>One, Supervisor<br>Two, Supervisor<br>Three, Supervisor<br>Five, Supervisor<br>Four, Supervisor | Agency Unit<br>Intake<br>Ongoing<br>Intake/Ongoing<br>Intake<br>Ongoing |

#### Note:

- When a person is an **Intake Participant** and an **Active Case Member**, the person will display as an **Active Case Member** in the **Person Status** column.
- For intakes in which the **Person Status** is **Active Case Member**, the assigned worker hierarchy role is as follows: Primary Worker, Adoption Worker, Assessment/Investigation Worker, Worker, Supervisor, and Assessment/Investigation Supervisor.
- For intakes where the **Person Status** is **Intake Participant**, the report displays the Last Name, First Name of the **Screener**.

If you need additional information or assistance, please contact the SACWIS Help Desk.

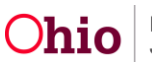